## 使用 Prometheus 对网站进行监控和告警

懒人某天闲得慌,想起来要把我的博客(<u>https://ilostmyname.com/</u>)监控一下,有问题自动发个告警邮件。

监控方面的工具挺多的,我搜了一圈,发现 Prometheus 挺热门,就用它了。

实际用起来才发现,这玩意挺复杂,不是那种下载安装就能 run 的。我费了大半天劲,才把 它跑起来。

主要复杂的地方在于 Prometheus 是插件式的,要管理它的众多插件。

Prometheus 本身并不进行监控,它是一个时序数据库,带 web 管理系统,支持按多种条件, 对监控事件进行时序查询。

具体监控任务,交给插件进行,Prometheus体系里把监控插件叫做 exporter。比如,监控本 机的系统资源,cpu,mem,disk,bandwidth 等等,由一个叫 node\_exporter 的插件完成。

如果监控外部资源,比如网站的 url,那就使用一个叫黑盒(blackbox\_exporter)的插件。黑 盒的意思是不需要在被监控服务器上部署这个插件,而是从外部暴露的接口进行监控。

同样,告警也是由一个叫做 alertmanager 的插件完成。这个插件管理具体的告警方式,比如 邮件告警、短信告警的发送和接收渠道。但是,触发告警的 rules,还是在 Prometheus 本身 的配置文件里设置。

Prometheus 体系的结构图如下图,引用自官网:

https://prometheus.io/docs/introduction/overview/

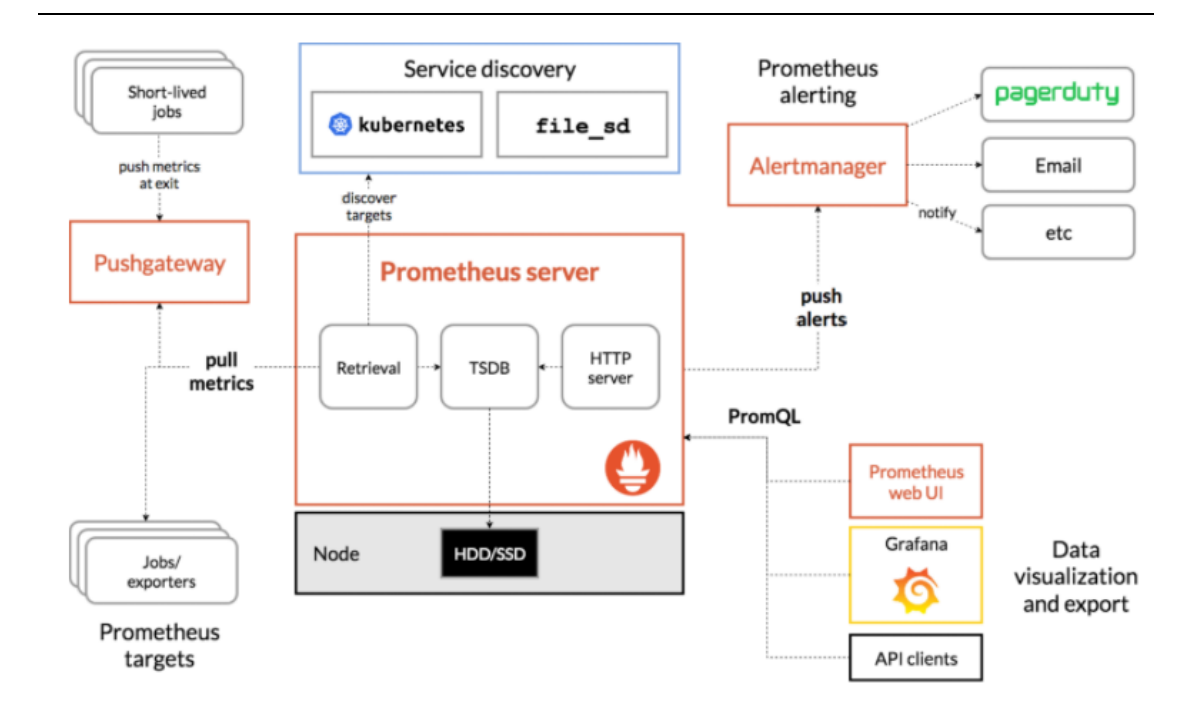

我部署的方式如下图:

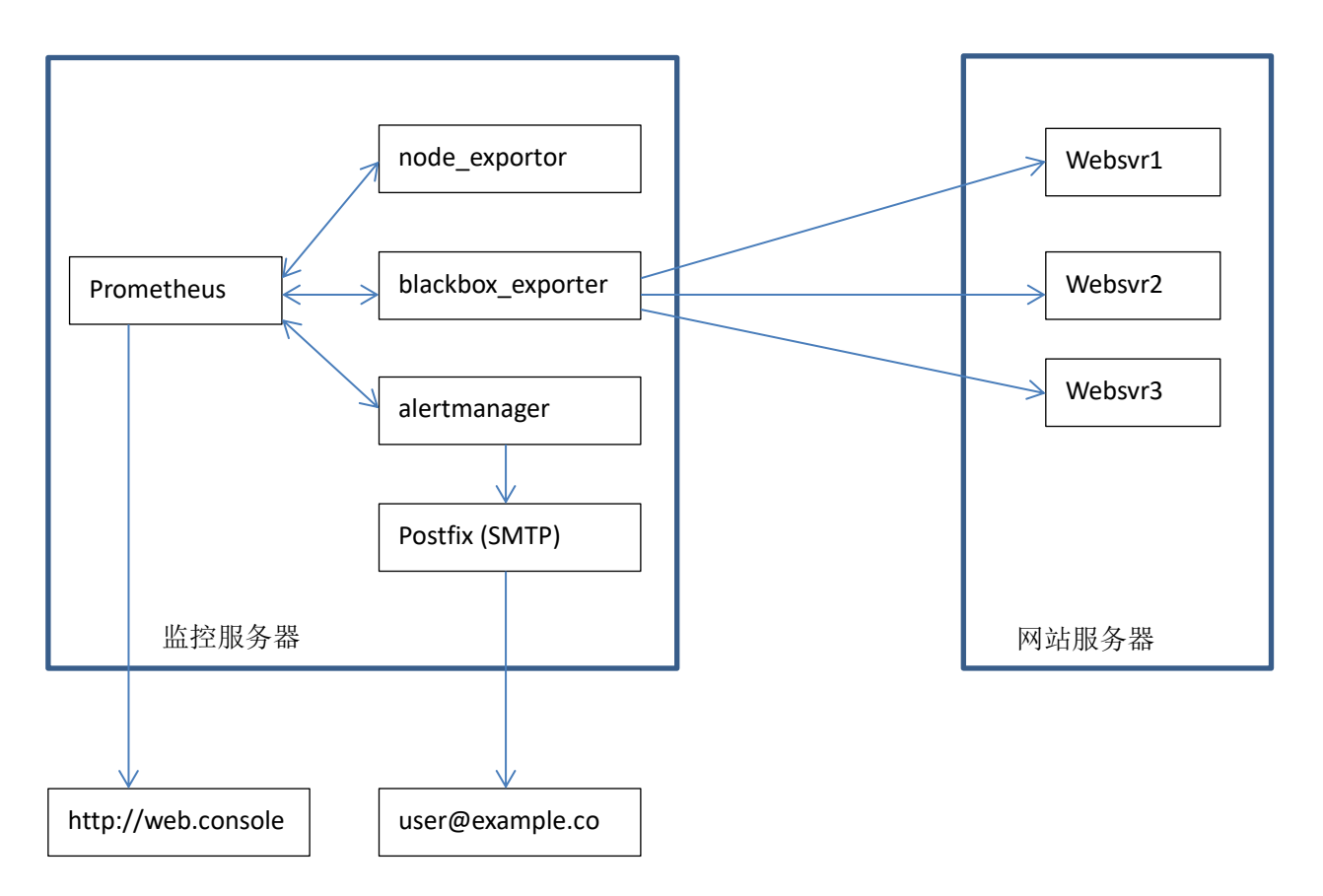

在一台服务器上部署了 Prometheus 程序,以及上面提到的 3 个插件(两个监控、一个告警)。 其中 node\_exporter 插件在这里用途不大,它用来监控安装了 Prometheus 程序的监控机自身。

监控机是 Ubuntu 18.04 系统, 64 位。网站服务器上部署了 3 个网站, 它们是普通的 HTTP webserver。

这里用到的是 blackbox\_exporter 插件和 alertmanager 插件,一个用来监控博客和网站,一个用来告警。

接下来描述如何配置它们。

首先,安装上述所有程序。

到这个页面下载所有程序: <u>https://prometheus.io/download/</u>

请下载 Prometheus 和各个插件的二进制程序,下载最新的和你的平台对应的版本。

下载完后解压,然后进入到程序目录,直接运行即可。

我的是 Linux 版。作者也挺懒,居然都没做成系统服务,直接在前台运行。

我也更乐的省事,直接一个 Shell 脚本,用 nohup 的方式,在后台启动了所有服务。

Shell 脚本如下:

## #!/bin/bash

# node monitor for local linux's cpu,mem,disk etc cd /root/node\_exporter-1.0.1.linux-amd64 nohup ./node\_exporter &

# http monitor for remote host
cd /root/blackbox\_exporter-0.17.0.linux-amd64
nohup ./blackbox\_exporter &

#alert manager
cd /root/alertmanager-0.21.0.linux-amd64
nohup ./alertmanager --cluster.listen-address="" --config.file=alertmanager.yml &

# start prometheus itself
cd /root/prometheus-2.21.0-rc.0.linux-amd64
nohup ./prometheus --config.file=prometheus.yml &

注意 alertmanager 启动时,要加上--cluster.listen-address=""这个选项,表示不启用集群。

执行上述 Shell 脚本,就启动了所有 4 个服务。

上述 4 个服务打开的端口如下:

| :::9090 | :::* | LISTEN | 932/./prometheus    |
|---------|------|--------|---------------------|
| :::9093 | :::* | LISTEN | 931/./alertmanager  |
| :::9100 | :::* | LISTEN | 929/./node_exporter |
| :::9115 | :::* | LISTEN | 930/./blackbox_expo |

启动后运行 netstat -ntlp 可以看到进程打开的所有端口。

如果程序运行有问题,请进入对应的程序目录,tail-fnohup.out 查看进程的输出日志。

使用如下 url 访问 Prometheus 服务的 web 管理页面:

http://sample.com:9090/graph

sample.com 是监控机的域名, Prometheus 的 web server 运行在 9090 端口。

如下是 Graph 功能,这里可以对 metrics 进行查询,比如我查询 probe\_http\_status\_code 这条 metrics,在 web 页面上展示出对 3 个网站进行监控的结果。

| Prometheus Alerts Graph Status - Help                                                            |                                                                                                    |
|--------------------------------------------------------------------------------------------------|----------------------------------------------------------------------------------------------------|
| Detable query history      probe_http_status_code      Execute     - insert metric at cursor - ◆ | Try experimental React UI<br>Load time: 203ms<br>Resolution: 14s<br>Total time series: 3<br>Remove Graph |
| Graph Console                                                                                    |                                                                                                    |
| Moment                                                                                           |                                                                                                    |
| Element                                                                                          | Value                                                                                                    |
| probe_http_status_code(instance="http://www.bast400000.exe") job="blackbox")                     | 200                                                                                                    |
| probe_http_status_code(instance="http://www.statusecodedition.com")                              | 200                                                                                                    |
| probe_http_status_code(Instance="https://llostmyname.com".job="blackbox")                        | 200                                                                                                    |

点上述 Console 旁边的 Graph 按钮,可以按照时序关系,画出监控结果的历史报表图。

如下是 Alerts 功能,查看配置的告警方式。

| Prometheus Alerts Graph Status - Help                                                                                                    |
|----------------------------------------------------------------------------------------------------|
| Alerts                                                                                                    |
| Inactive (1) Pending (0) Firing (0)                                                                                                    |
| Show annotations                                                                                                    |
| first_rules.yml > host-down                                                                                                    |
| InstanceDown (0 active)                                                                                                    |
| <pre>alert: InstanceDown expr: probe_success == 0 for: 2m</pre>                                                                                                   |
| labels:<br>severity: page<br>annotations:                                                                                                    |
| <pre>description: '{{ \$labels.instance }} of job {{ \$labels.job }} has been down for more than 2 minutes.' summary: Instance {{ \$labels.instance }} down</pre> |

上述表示系统里配置了一条处于非激活状态的告警,文本内容是告警规则(rules)。

那么,这4个服务是如何配置的呢?下面一一道来。

(1) 配置 Prometheus 服务

Prometheus 有 2 份配置文件, 一份是 Prometheus 自身, 一份是告警的 rules。

Prometheus 自身的配置文件是 prometheus.yml, 位于程序同一目录。

我的内容如下:

```
# my global config
global:
                      60s # Set the scrape interval to every 15 seconds. Default is every 1
  scrape_interval:
minute.
  evaluation_interval: 60s # Evaluate rules every 15 seconds. The default is every 1 minute.
# Alertmanager configuration
alerting:
  alertmanagers:
  - static_configs:
    - targets:
       - 127.0.0.1:9093 #这里重要,指定 alertmanager 的地址端口
# Load rules once and periodically evaluate them according to the global 'evaluation_interval'.
rule_files:
  - "first_rules.yml" # 加载第一个告警规则文件
  # - "second rules.yml"
```

```
# A scrape configuration containing exactly one endpoint to scrape:
# Here it's Prometheus itself.
scrape configs:
  # The job name is added as a label 'job=<job_name>' to any timeseries scraped from this
config.
  - job_name: 'prometheus' # 这里是 prometheus 自身的状态监控
    # metrics_path defaults to '/metrics'
    # scheme defaults to 'http'.
    static_configs:
    - targets: ['localhost:9090']
  - job_name: node # 这里配置 node_exporter 的监控方式
    static_configs:
    - targets: ['localhost:9100']
  - job_name: 'blackbox' # 这里配置 blackbox_exporter 的监控方式
    metrics_path: /probe
    params:
      module: [http_2xx] # Look for a HTTP 200 response.
    static_configs:
      - targets:
         - <u>https://ilostmyname.com</u>
                                      # 监控我的博客
        - <u>http://sample.com</u> # 监控第 2 个网站
        - http://sample2.com # 监控第 3 个网站
    relabel configs:
      - source_labels: [__address__]
         target_label: __param_target
      - source_labels: [___param_target]
         target_label: instance
      - target_label: __address__
         replacement: 127.0.0.1:9115 # The blackbox exporter's real hostname:port.
```

告警规则文件 first\_rules.yml,也位于 Prometheus 程序的同一目录。

我的规则如下:

groups: - name: host-down rules: # Alert for any instance that is unreachable for >2 minutes. - alert: InstanceDown # 定义告警的 item 名字,可以基于名字进行分组 expr: probe\_success == 0 # blackbox\_exporter 的 metrics 里有这条,表示探测失败 for: 2m # 持续失败 2 分钟 labels: severity: page annotations: # 定义告警的描述 summary: "Instance {{ \$labels.instance }} down" description: "{{ \$labels.instance }} of job {{ \$labels.job }} has been down for more than 2 minutes."

配置完后,运行如下命令工具,检查下格式:

# ./promtool check config prometheus.ymlChecking prometheus.ymlSUCCESS: 1 rule files foundChecking first\_rules.yml

配置文件相关说明,请见官方文档:

SUCCESS: 1 rules found

https://prometheus.io/docs/prometheus/latest/configuration/configuration/

(2) 配置 node\_exporter 插件 node\_exporter 对监控机自身进行监控,不需要特别配置,它甚至都没有配置文件。

(3) 配置 blackbox\_exporter 插件 blackbox\_exporter 对外部网站服务器进行监控,也不需要特别配置。它有一个默认配置文件 blackbox.yml,我没有去动它。

(4) 配置 alertmanager 插件 alertmanager 定义告警的方式,比如邮件、短信告警。它的配置文件是 alertmanager.yml,

我的内容如下:

位于程序同一目录。

global:

smtp\_smarthost: 'localhost:25' # 需要打开本机的 postfix 服务,默认方式开启即可 smtp\_from: 'info@sample.com' # 发送邮件的地址 smtp\_require\_tls: false # SMTP 通讯的 TLS 设为 false

```
route:
 group_by: ['alertname'] # 按告警 item 的名字进行分组
 group_wait: 10s
 group_interval: 10s
 repeat_interval: 1h
 receiver: team-X-mails # 设置告警方式
receivers: # 定义告警方式
- name: 'team-X-mails'
  email_configs:
 - to: 'user@xxx.org' # 设置接收人邮箱
inhibit_rules: # 这里的规则表示 critical 的规则覆盖 warning 的,避免重复告警
- source_match:
   severity: 'critical'
 target_match:
   severity: 'warning'
 equal: ['alertname']
```

配置完后,运行如下命令检查下格式:

```
# ./amtool check-config alertmanager.yml
Checking 'alertmanager.yml' SUCCESS
Found:

global config
route
1 inhibit rules
1 receivers
0 templates
```

alertmanager 相关的配置和说明请见官方文档:

https://prometheus.io/docs/alerting/latest/overview/

接下来,测试监控和告警。

关掉其中2个网站,查看监控页面,如下图:

| Prometheus Alerts Graph Status - Help                                                                                                    |                                                             |
|----------------------------------------------------------------------------------------------------|-------------------------------------------------------------|
| Enable query history                                                                                                    | Try experimental React UI                                   |
| probe_success                                                                                                    | Load time: 181ms<br>Resolution: 14s<br>Total time revier: 3 |
| Execute - insert metric at cursor - 🗢                                                                                                    | Total and series. S                                         |
| Comp. Concela                                                                                                    | Remove Graph                                                |
| Image: Second second second |                                                             |
| Element                                                                                                    | Value                                                       |
| probe_success[instance+"http://www.basedonewery.job="blackbox"]                                                                                                    | 1                                                           |
| probe_success(instance="http://www.second.com/")                                                                                                    | 0                                                           |
| probe_success[instance="https://ilostmyname.com".job="blackbox"]                                                                                                    |                                                             |

我们查询 probe\_success 这条 metrics, 被关掉的网站的结果是 0.

## 再回到告警页面,如下图:

| Prometheus Alerts Graph Status - Help                                                                                                    |                 |                                         |       |
|----------------------------------------------------------------------------------------------------|-----------------|-----------------------------------------|-------|
| Alerts<br>Inactive (0) Pending (0) Firing (1)                                                                                                    |                 |                                         |       |
| first_rules.yml > host-down                                                                                                    |                 |                                         |       |
| InstanceDown (2 active)  alert: InstanceDown expr: probe_success == 0                                                                                                    |                 |                                         |       |
| <pre>for: 2m labels:     severity: page     annotations:     description: '{( \$labels.instance )} of job {( \$labels.job )} has been down for more     summary: Instance {( \$labels.instance )} down</pre> | e than 2 minut: | 28.1                                    |       |
| Labels                                                                                                    | State           | Active Since                            | Value |
| alertname="InstanceDown" instance="http://                                                                                                    | FIRING          | 2020-09-09 02:00:42.798526628 +0000 UTC | 0     |
| alertname="InstanceDown" instance="https://ilostmyname.com" job="blackbox" severity="page"                                                                                                    | FIRING          | 2020-09-09 02:00:42.798526628 +0000 UTC | 0     |

看到一条告警已经被触发了。检查我的邮箱,收到的告警邮件内容如下:

| 2 alerts for alertname=InstanceDown                                                                                                    |  |  |  |
|----------------------------------------------------------------------------------------------------|--|--|--|
| View In AlertManager                                                                                                    |  |  |  |
| [2] Firing                                                                                                    |  |  |  |
| Labels<br>alertname = InstanceDown<br>instance = http://p                                                                                                    |  |  |  |
| job = blackbox<br>severity = page<br>Annotations<br>description = https://ilostmyname.com of job blackbox has been down for more than 2<br>minutes.<br>summary = Instance https://ilostmyname.com down<br><u>Source</u> |  |  |  |

邮件内容告知,由 blackbox 监控的网站实例,有 2 个挂掉了,宕机时间超过 2 分钟。

至此, Prometheus 配置完成, 工作正常。

如果你的配置有问题,可以咨询懒人,我有空看一下。联系方式:

https://ilostmyname.com/about